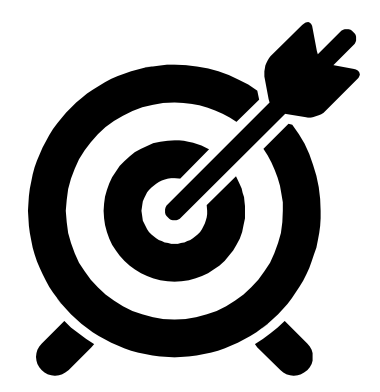

## Chromebooks for Student Use

1.

### Video Tips for Chromebook Usage

https://youtu.be/BMBoiTXrTEI

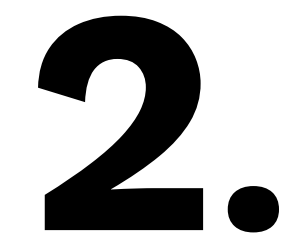

#### **Student's Keyboard**

Let's review those new icons

#### **Apps launcher**

#### Click on the Magnifying glass.

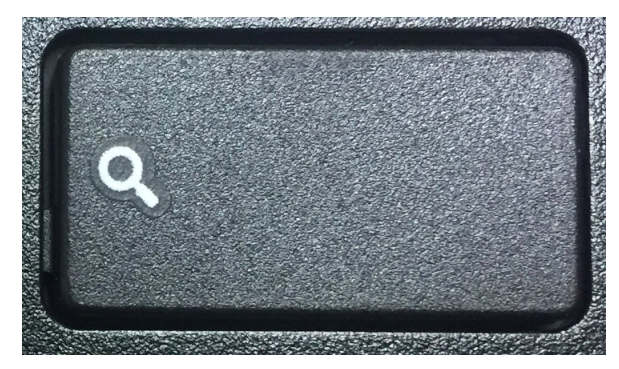

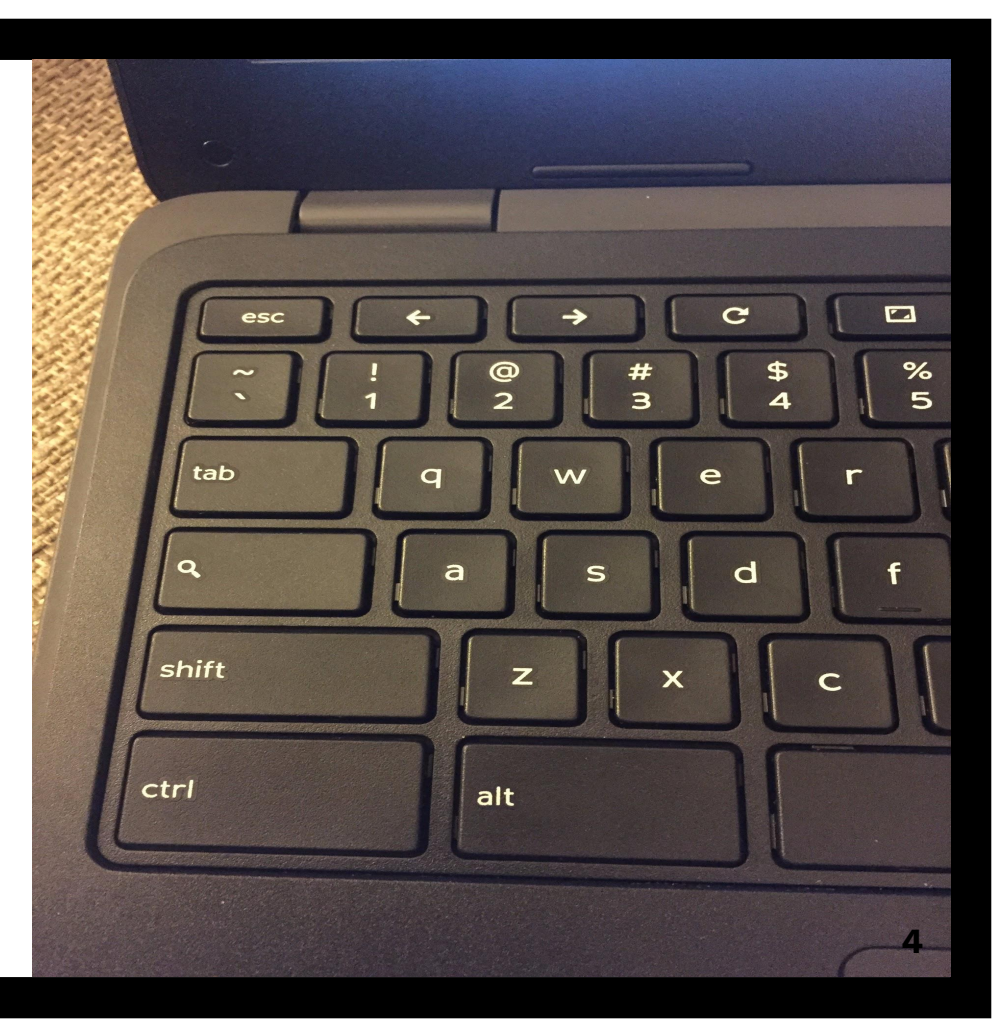

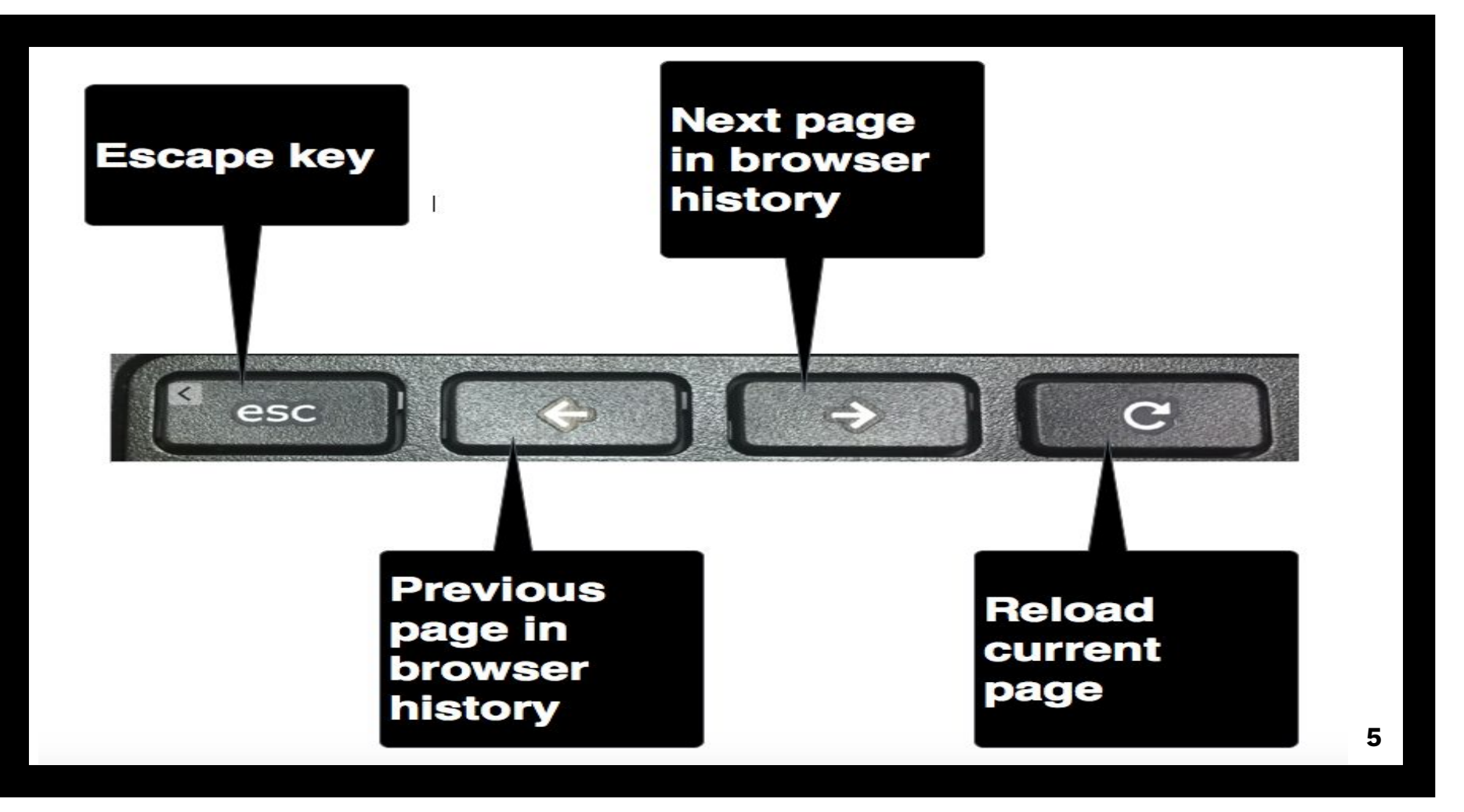

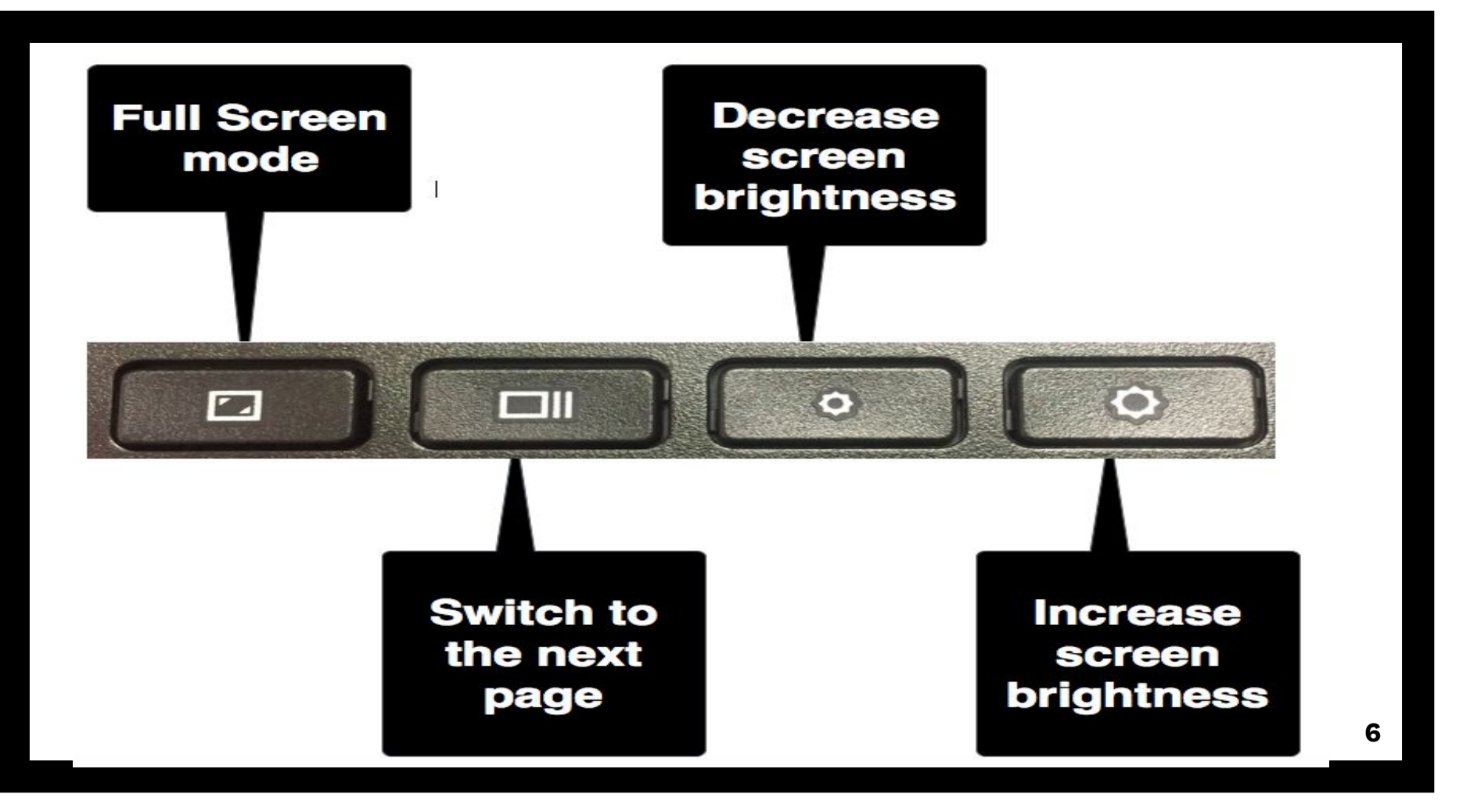

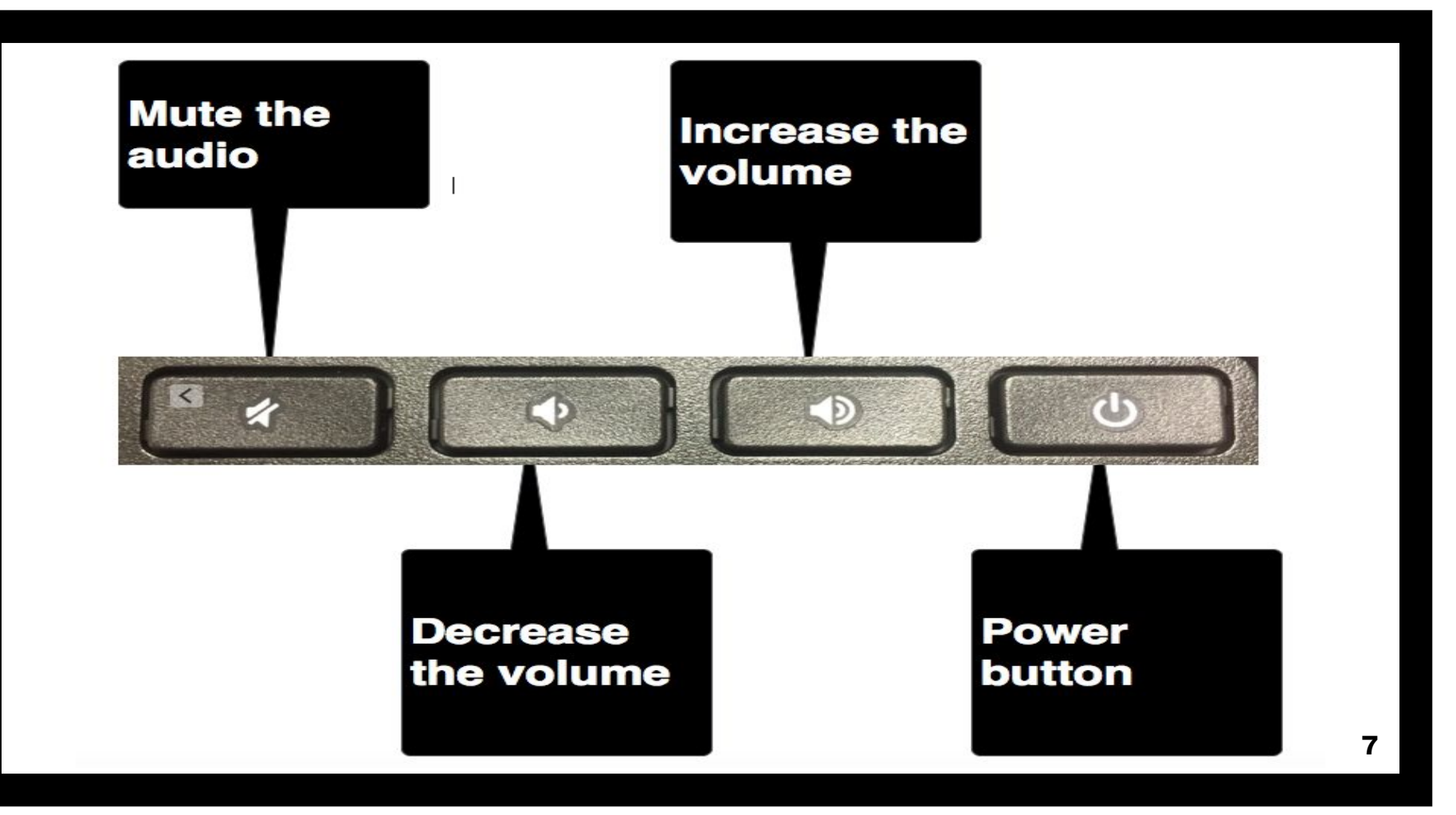

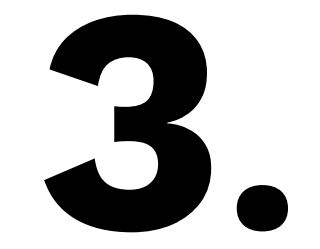

#### Chromebook Shortcuts

Let's save some time!

## Magical ALT keys + 1-8

## The students will be able to open items they pinned in the app shelf.

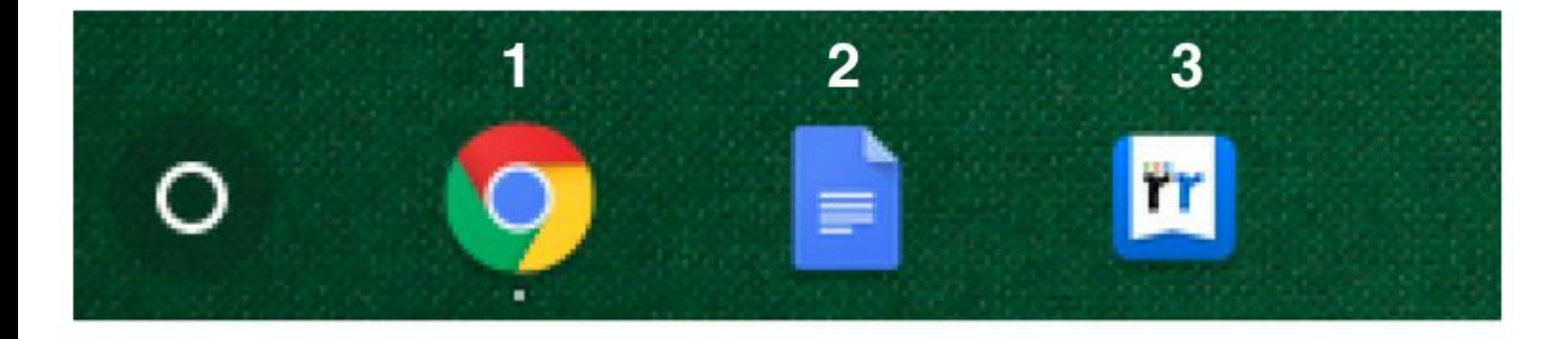

#### Example: ALT + 2 will open Docs

| CRTL + Tab       | Go to the next tab                           |
|------------------|----------------------------------------------|
| CRLT + N         | Opens a new tab<br>on a new Chrome<br>window |
| CRTL + Shift + W | Closes the current window                    |

# To create a screenshot of the whole screen

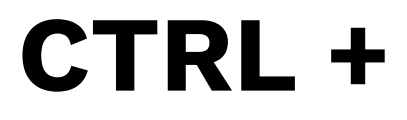

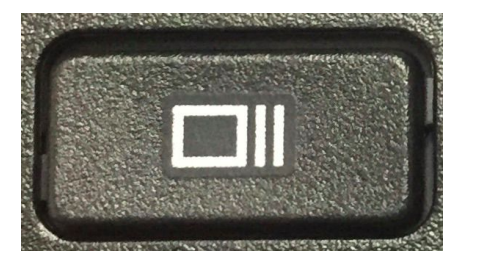

# To create a screenshot of the part of the screen

#### CTRL + Shift +

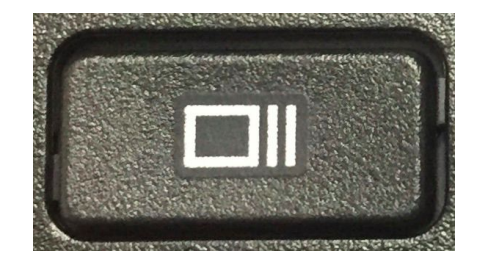

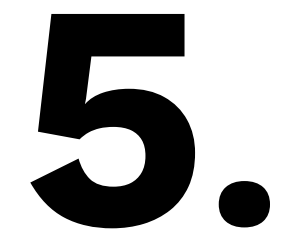

#### **Students & Bookmarks**

Let's bookmark that!

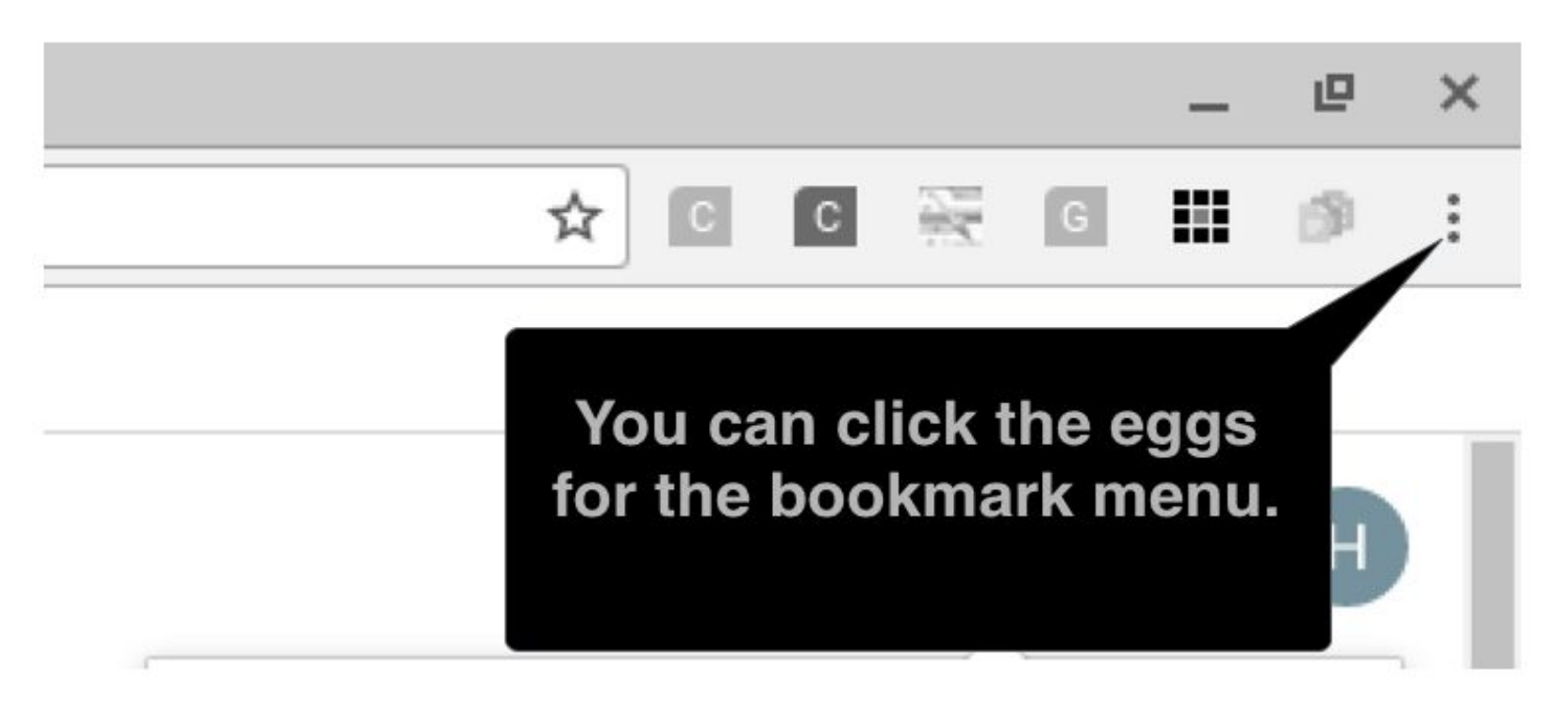

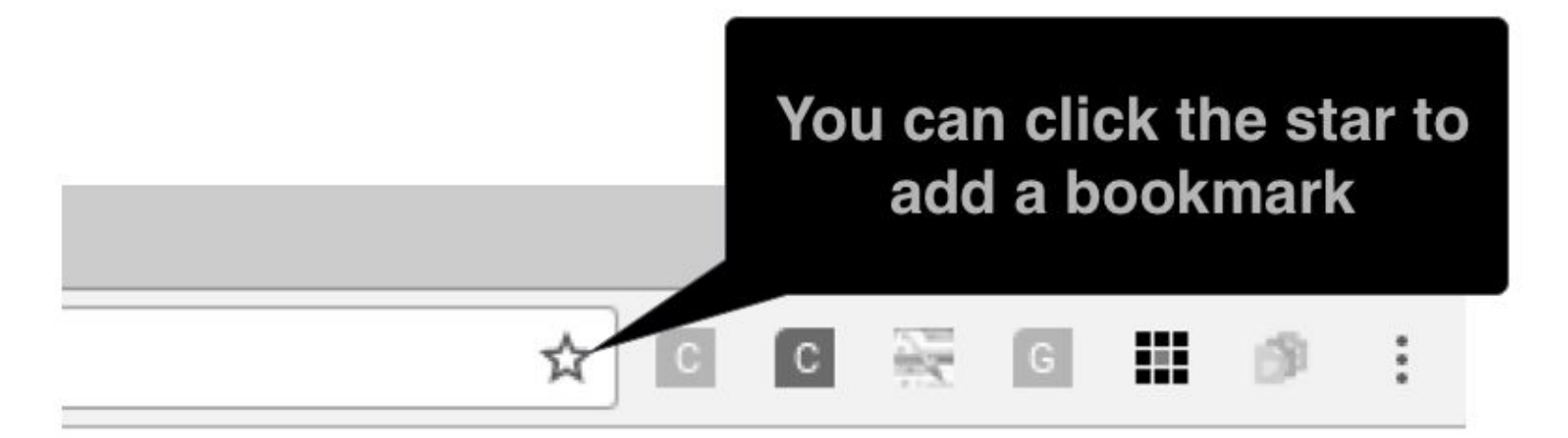

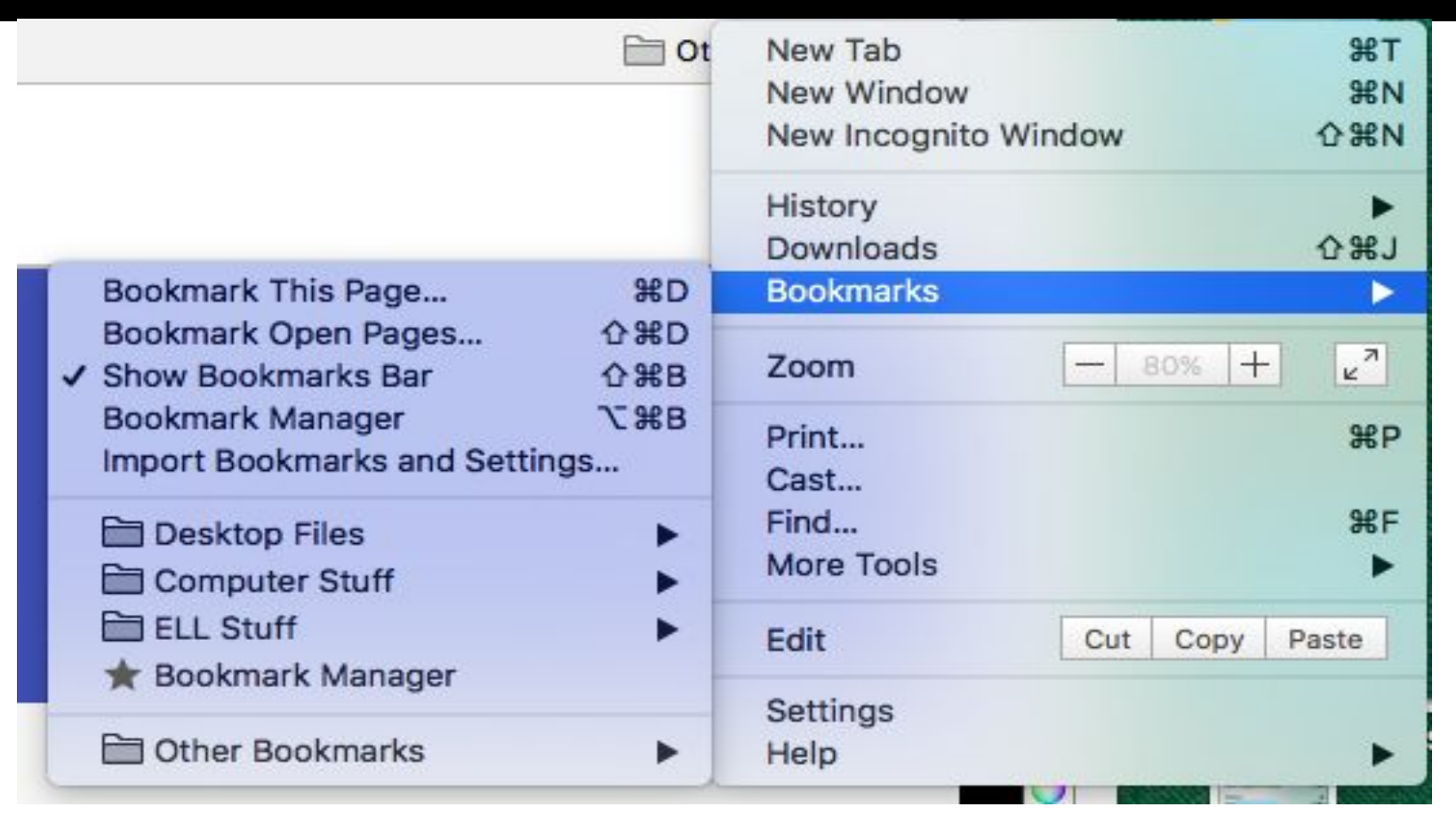

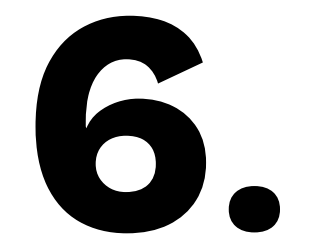

#### **The Camera**

Let's take a picture!

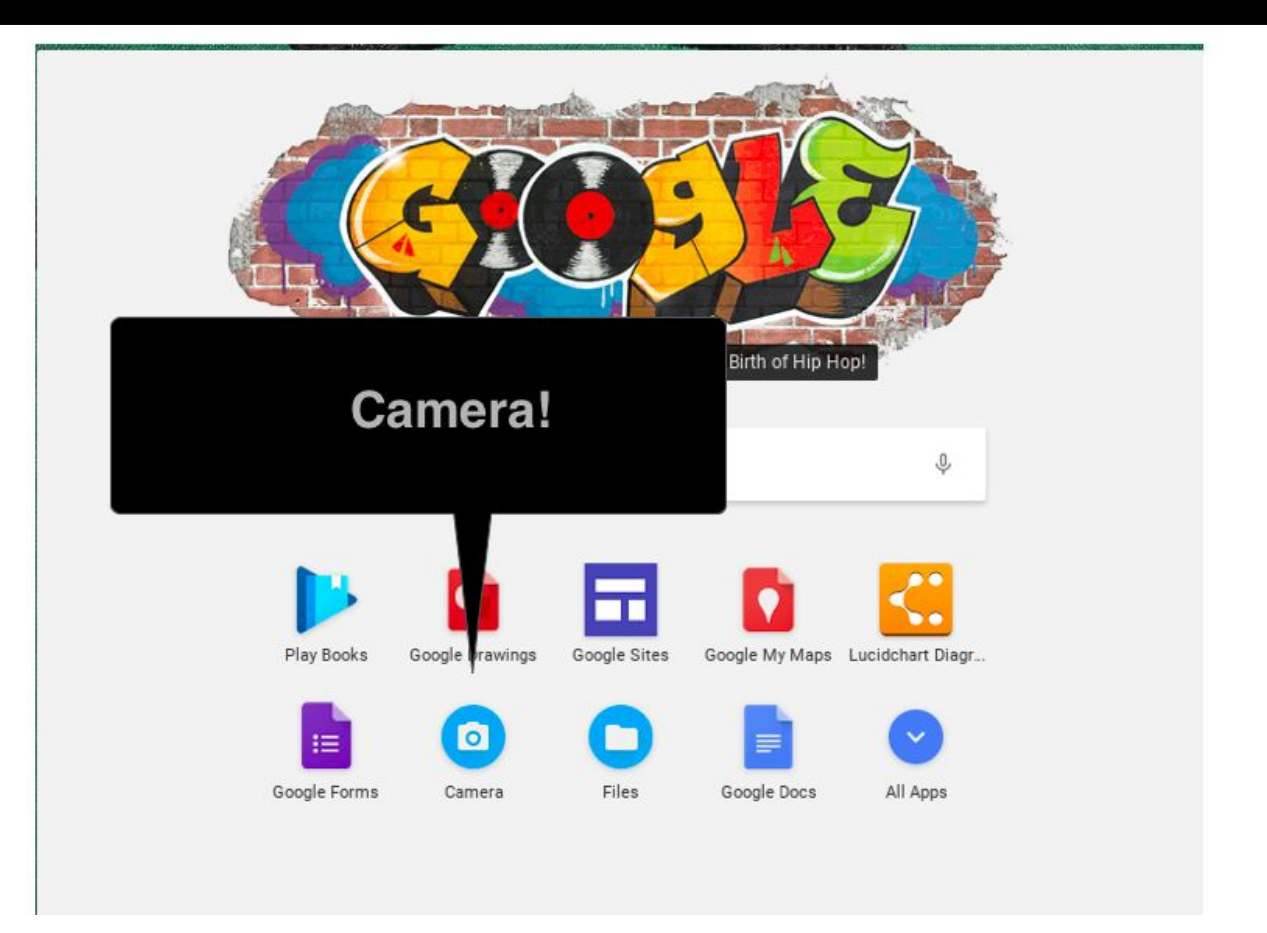

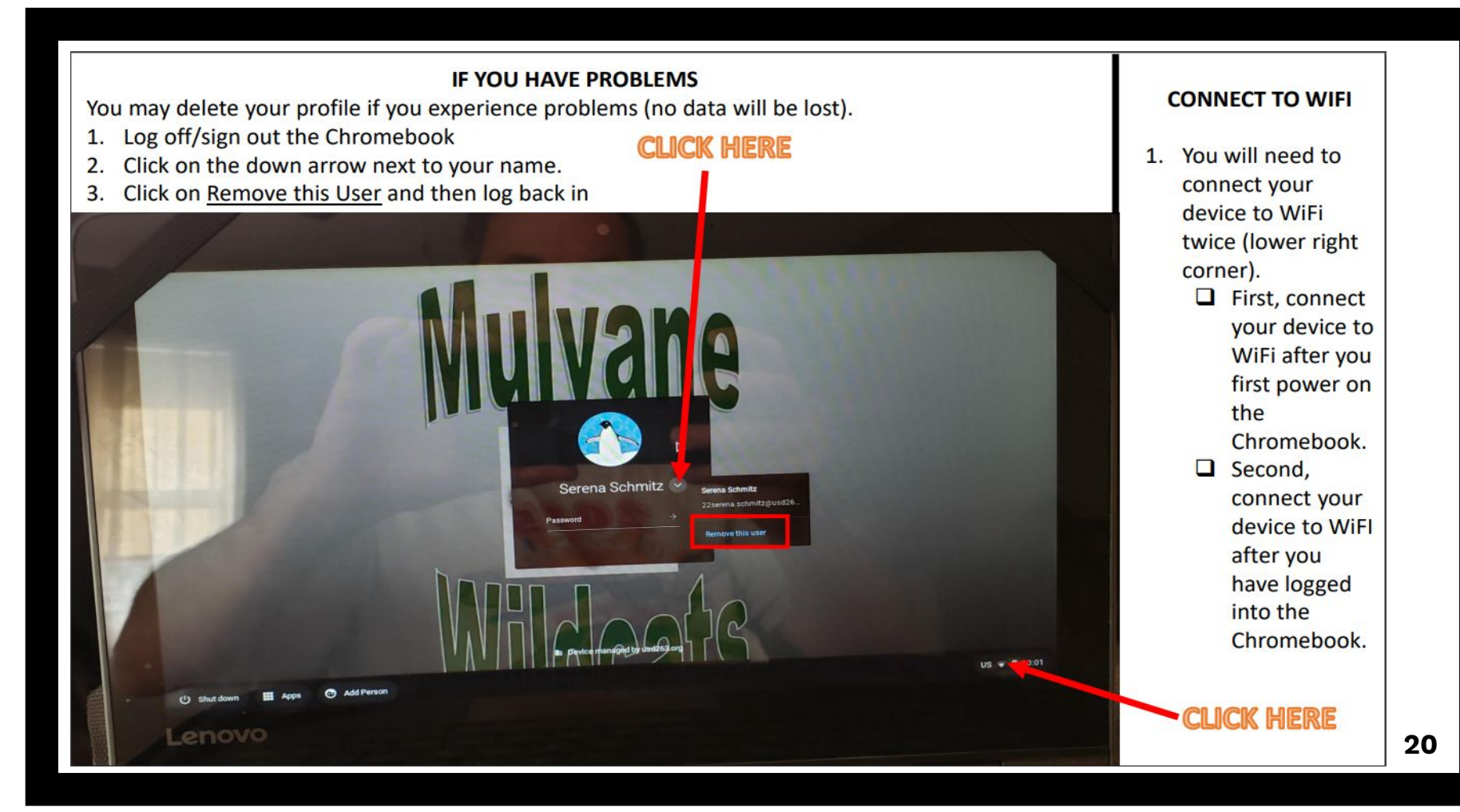

# Still need Additional HELP?

#### Check out the Google Training Center

Online Training Courses from Google

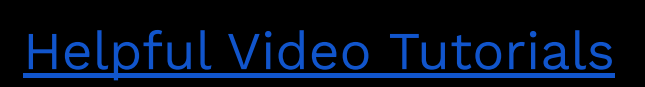

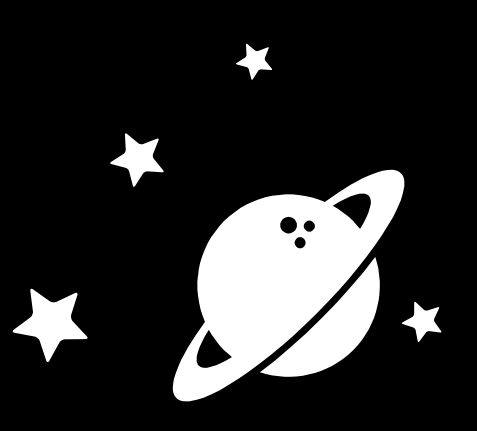

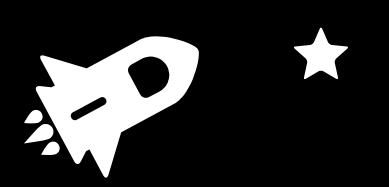